## **1** Sticker printer QL700 aansluiten

- 1 Download de driver van https://www.brother.nl/ondersteuning/ql-700/downloads
- 2 Download het p-touch programma.

| Wind       | lows 10 (64-bit)   Nederlands                                                                                                    | T                                                                                                    |                                           |            |  |
|------------|----------------------------------------------------------------------------------------------------|----------------------------------------------------------------------------------------------------|-------------------------------------------|------------|--|
| <u>*</u> ¢ | Software / Documentatie installatieprogramma<br>Wanneer u software voor uw apparaat voor het eerst inst<br>De versie van de software kunt u terugvinden in de kolom | a<br>illeert, download dan dit installabiebestand.<br>'Releasedatum (Versie)'.                                                                                     |                                           |            |  |
|            | Titel                                                                                                    | Omschrijving                                                                                                    | Releasedatum<br>(Versie)                  | Groo       |  |
|            | Software / Documentatie installatieprogramma (aanbevolen)                                                                                                    | Software en bijbehorende documenten, zoals vermeld op deze pagina,<br>zullen worden geïnstalleerd.                                                                 | 07-11-2017<br>(1.0.004)                   | 1.70<br>MB |  |
| *          | Drivers                                                                                                    |                                                                                                    |                                           |            |  |
|            | Titel                                                                                                    | Omschrijving                                                                                                    | Releasedatum<br>(Versie)                  | Groot      |  |
| C          | Printerdriver                                                                                                    | Dit is de software die nodig is om af te drukken op een machine. Voor<br>instructies voor het verwijderen van de printerdriver, klik hier.                         | 15-04-2019<br>(6.4.0c)                    | 7.28<br>MB |  |
|            | Printer Driver Information Cleanup Tool<br>(Engels)<br>(2 talen)                                                                                                    | Gebruik de Printer Driver Information Cleanup Tool als u de printer driver<br>installatie niet kunt voltooien, of als de printer plotseling is gestopt met<br>meer | Klikken en kieze<br>(2 talen)<br>(Engels) | ¥ <b>n</b> |  |
| P          | Editor hulpprogramma                                                                                                    |                                                                                                    |                                           |            |  |
|            | Titel                                                                                                    | Omschrijving                                                                                                    | Releasedatum<br>(Versie)                  | Groo       |  |
|            | P-touch Editor5.x                                                                                                    | Dit is een geavanceerde softwaretoepassing voor het maken en bewerken van labels.                                                                                  | 10-01-2020<br>(5.2.032)                   | 51.1<br>ME |  |
|            | P-touch Address Book 1.1                                                                                                    | Dit is contactbeheersoftware waarmee gegevens naar P-touch-machines                                                                                                | 14-11-2012                                | 13.1       |  |

3 Installeer eerst de printer driver, en daarna het p-touch programma.

## **2** Layouts op bureaublad plaatsen.

1 De gemailde zip file bevat een mapje met 3 files ; 2 lay-out voorbeelden en een excel file.

Pak het mapje uit en zet het op het bureaublad.

| labels printen              |                 | _                 | -       | <ul> <li>✓ </li> <li>✓ </li> <li>✓ Zoei</li> </ul> |
|-----------------------------|-----------------|-------------------|---------|----------------------------------------------------|
| 🔹 Delen met 👻 Afdrukken 🛛 N | lieuwe map      |                   |         |                                                    |
| Naam                        | Gewijzigd op    | Туре              | Grootte |                                                    |
| 🕼 labels-08-08-2016-17-34   | 19-1-2018 12:22 | Microsoft Excel C | 1 kB    |                                                    |
| Layout 1                    | 25-6-2019 13:18 | P-touch-lay-out   | 4 kB    |                                                    |
| 🙆 Layout 2                  | 25-6-2019 13:45 | P-touch-lay-out   | 4 kB    |                                                    |
|                             |                 |                   |         |                                                    |
|                             |                 |                   |         |                                                    |
|                             |                 |                   |         |                                                    |

Bewaar ook de gecomprimeerde file ergens voor het geval er iets mis gaat met de layouts, dan kun je het niet werkende mapje weggooien en opnieuw uitpakken.

## 3 Aangevraagde labels ophalen.

Als ondernemers artikelen aangemaakt hebben en labels aanvragen, krijg je daar in het beheerscherm melding van.

Je kunt deze labels ophalen en de excel-file waar ze in staan komt in de download map op jouw computer.

Kopieer of verplaats de file naar jouw bureaublad. (Dubbelklik er niet op, want dan worden de labels geopend in excel, en dat wil je niet)

## 4 Printen van de labels.

1 Door op 1 van de lay-out files in het mapje "labels printen" op jouw bureaublad te dubbelklikken wordt als het goed is nu de P-touch editer geopend :

2 Klik op het verkleinen pictogram tussen de – en X. (2)

3 sleep de excel file waar de labels in staan die je wil printen naar het vlak waar het demo label in staat . (3)

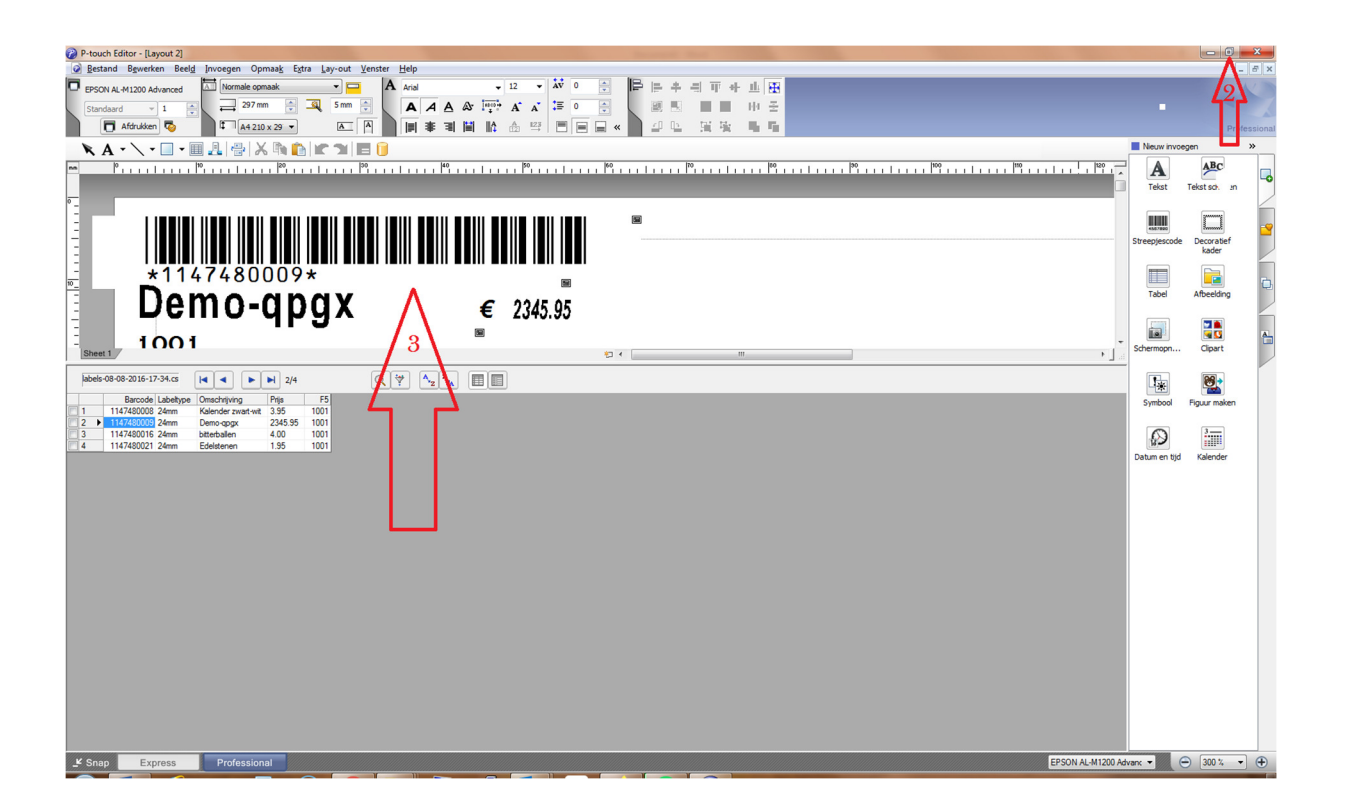

4 De demo-labels worden vervangen door de labels die je wil printen als je op "ok", "volgende " en "ok " klikt in de pop-up vensters.

5 klik met de rechter muis-toets op het vlakje (5) boven de kolom met selectievakjes en boven het 1<sup>e</sup> label. Dan verschijnt er een pop-up waarbij je onder "markeren" " alles aan markeren" kunt selecteren. Of je kunt handmatig een andere selectie markeren die je wil printen.

6 Druk op afdrukken (6) en beantwoord alle pop-up vensters met "volgende" en "ok ".

**7 LET OP !!!** Als je veel stickers in een keer gaat uit printen : zorg er voor dat je het uitvoerbakje van de printer tussendoor steeds leeg maakt. Door het kleine formaat van de stickers kan de printer anders vast lopen en daardoor defect raken. !!!

| 🕜 P-to   | ouch Editor - [Layout 2]              |                                 |                                                                                                    | 5           |                   | 1   |         |              | 1                            |      | 57        |          |               |                | ×          |
|----------|---------------------------------------|---------------------------------|----------------------------------------------------------------------------------------------------|-------------|-------------------|-----|---------|--------------|------------------------------|------|-----------|----------|---------------|----------------|------------|
| <u> </u> | stand B <u>e</u> werken Beel <u>c</u> | <u>I</u> nvoegen Opmaa <u>k</u> | Extra                                                                                                    | Lay-out Ven | ster <u>H</u> elp |     |         |              |                              |      |           |          |               |                | - 5 X      |
| EPS      | SON AL-M1200 Advanced                 | Normale opmaak                  |                                                                                                    | -           | A Arial           |     |         | <b>v</b> 12  | -                            | AV 0 |           |          | + =           | 計車・            | <b>I</b> A |
|          |                                       | 297 mm                          | A 6                                                                                                    | 5 mm 🛋      |                   | 4 4 | A- 18   |              |                              | t= 0 |           |          |               |                | 17         |
| Sta      | andaard 👻 I                           |                                 |                                                                                                    |             |                   | ~ ~ | ~ .     | <b>↓</b> • A | A                            |      | -         |          |               |                | <u>" 1</u> |
|          | 🗖 Afdrukken 🧒                         | 4 210 x 29                      | -                                                                                                    | AA          |                   | 筆 킠 |         |              | $\xrightarrow{\mathbb{I}23}$ |      |           |          |               | 置 聖            | 9.91       |
|          |                                       |                                 | in the second second se | e autori    | <b>—</b>          |     |         |              |                              |      |           |          | Nieuw invo    | egen           | »          |
| <u> </u> |                                       | ▦ ▰▰ (`;;;* ( ਆ ੫               |                                                                                                    |             | <u> </u>          |     |         |              |                              |      |           |          |               |                | ──╘╤┹┐║    |
| mm       |                                       | 10 20                           |                                                                                                    |             | L i i             | 40  | I T I I | <u></u>      | 50                           | 1111 | 1 60      |          | A             | ABC            |            |
|          |                                       |                                 |                                                                                                    |             |                   |     |         |              |                              |      |           |          | Tekst         | Tekst schikken | -0         |
| 0        |                                       |                                 |                                                                                                    |             |                   |     |         |              |                              |      |           |          |               |                |            |
|          |                                       |                                 |                                                                                                    |             |                   |     |         |              |                              |      |           |          |               |                | - Ín       |
| -        |                                       |                                 |                                                                                                    |             |                   |     |         |              |                              |      |           |          | 4557890       |                |            |
| -        |                                       |                                 |                                                                                                    |             |                   |     |         |              |                              |      |           |          | Streepiescod  | e Decoratief   |            |
|          |                                       |                                 |                                                                                                    |             |                   |     |         |              |                              |      |           |          |               | kader          |            |
| -        |                                       |                                 |                                                                                                    |             |                   |     |         |              |                              |      | 1         |          |               |                |            |
| _        | *114                                  | 4748368                         | 5*                                                                                                    |             |                   |     |         |              |                              |      |           |          |               |                |            |
| 10_      | <b>– – – –</b>                        |                                 |                                                                                                    |             |                   |     |         |              |                              |      |           |          | Tabal         | Afreeding      | 노          |
|          |                                       | TONK                            | בנ                                                                                                    | re          |                   |     |         | ~ 4          | 10                           | ∩ E  |           |          | Tabel         | Arbeelding     |            |
| -        | Du                                    | LCIIN                           | aa                                                                                                    | 13          |                   |     | ŧ       | : 7          | 9.                           | 93   |           |          |               |                |            |
| -        |                                       |                                 |                                                                                                    |             |                   |     | _       |              |                              |      |           |          |               | <b>•</b>       |            |
| -        | 1021                                  | r                               |                                                                                                    |             |                   |     |         |              |                              |      |           | -        |               | See 19         | <b>A</b>   |
| She      | eet 1                                 |                                 |                                                                                                    | *T -        | e III.            |     |         |              |                              |      | Þ         | Ê.       | Schermopn     | Clipart        |            |
|          |                                       |                                 |                                                                                                    | 2           | . [               |     |         |              |                              |      |           |          |               |                |            |
| labe     | ls-05-07-2940 5-16.cs                 |                                 | 1/181                                                                                                    | ſ           | 0 😽 🛛             | A Z |         | E            |                              |      |           |          |               |                |            |
|          |                                       |                                 |                                                                                                    |             |                   | A   |         |              |                              |      |           | _        |               |                |            |
|          | 3 Barcode Labeltype                   | Omschrijring                    | Prijs                                                                                                    | F5          |                   |     |         |              |                              |      |           | <b>^</b> | Symbool       | Figuur maken   |            |
|          | 414/48368                             | Daitorittaars                   | 19.95                                                                                                    | 1021        |                   |     |         |              |                              |      |           | Ξ        |               |                |            |
| 2        | 114/483030 24mm                       | Buitenkaars                     | 19.95                                                                                                    | 1021        |                   |     |         |              |                              |      |           |          |               | 3              |            |
|          | 114/483685 24mm                       | Buitenkaars                     | 19.90                                                                                                    | 1021        |                   |     |         |              |                              |      |           |          | 10            |                |            |
| 5        | 1147483685 24mm                       | Buitenkaars                     | 19.95                                                                                                    | 1021        |                   |     |         |              |                              |      |           |          | Datum en tiir | Kalender       |            |
| 6        | 1147483685 24mm                       | Buitenkaars                     | 19.95                                                                                                    | 1021        |                   |     |         |              |                              |      |           |          |               |                |            |
| 7        | 1147483137 24mm                       | ck thank you                    | 5.95                                                                                                    | 1021        |                   |     |         |              |                              |      |           |          |               |                |            |
| 8        | 1147483137 24mm                       | ck thank you                    | 5.95                                                                                                    | 1021        |                   |     |         |              |                              |      |           |          |               |                |            |
| 9        | 1147482714 24mm                       | ck lovely                       | 5.95                                                                                                    | 1021        |                   |     |         |              |                              |      |           |          |               |                |            |
| 10       | 1147482714 24mm                       | ck lovely                       | 5.95                                                                                                    | 1021        |                   |     |         |              |                              |      |           |          |               |                |            |
| 11       | 1147482714 24mm                       | ck lovely                       | 5.95                                                                                                    | 1021        |                   |     |         |              |                              |      |           |          |               |                |            |
| 12       | 1147482713 24mm                       | ck hooray                       | 5.95                                                                                                    | 1021        |                   |     |         |              |                              |      |           |          |               |                |            |
| 13       | 1147482711 24mm                       | ck adventure                    | 5.95                                                                                                    | 1021        |                   |     |         |              |                              |      |           |          |               |                |            |
| 14       | 1147482711 24mm                       | ck adventure                    | 5.95                                                                                                    | 1021        |                   |     |         |              |                              |      |           |          |               |                |            |
| 15       | 1147482711 24mm                       | ck adventure                    | 5.95                                                                                                    | 1021        |                   |     |         |              |                              |      |           |          |               |                |            |
| 16       | 1147481383 24mm                       | Kleine dinerkaars               | 3.95                                                                                                    | 1021        |                   |     |         |              |                              |      |           |          |               |                |            |
| 17       | 1147481383 24mm                       | Kleine dinerkaars               | 3.95                                                                                                    | 1021        |                   |     |         |              |                              |      |           |          |               |                |            |
| 18       | 1147481383 24mm                       | Kleine dinerkaars               | 3.95                                                                                                    | 1021        |                   |     |         |              |                              |      |           |          |               |                |            |
| 19       | 114/481383 24mm                       | Neine dinerkaars                | 3.95                                                                                                    | 1021        |                   |     |         |              |                              |      |           | Ŧ        |               |                |            |
| K Sn     | ap Express                            | Professional                    |                                                                                                    |             |                   |     |         |              |                              | EPSO | N AL-M120 | 0 Adv    | anc 🔻         | 300 %          | - <b>(</b> |
|          | LAPI635                               | I TOTOSSIONAL                   |                                                                                                    |             |                   |     |         |              |                              | 11   |           |          | 11/1/2        | 000.4          |            |

7 Als alle labels geprint zijn sluit je de p-touch editer af met X (7) zonder wijzigingen op te slaan !!!

8 Zelf lay-outs maken.

Je kunt uiteraard ook zelf lay-outs aanmaken voor de stickers en deze opslaan in het mapje " stickers printen".